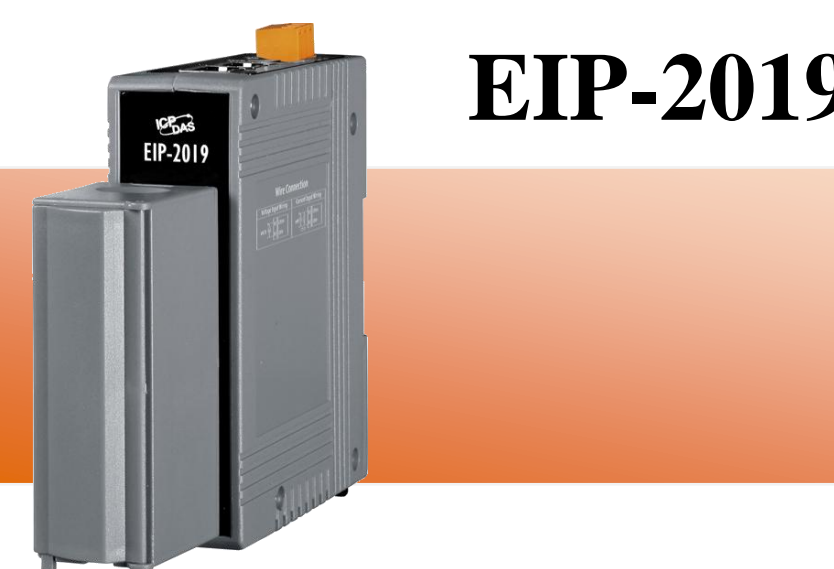

# EIP-2019 快速入門指南

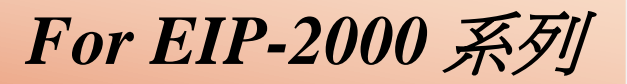

繁體中文/ January 2014/ 版本 1.2

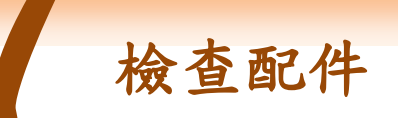

產品包裝內應包含下列配件:

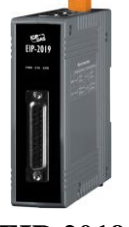

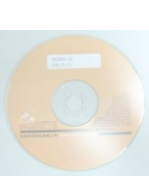

CD 光碟

**EIP-2019** 

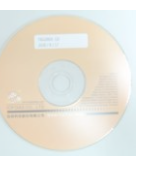

快速入門指南 (本文件)

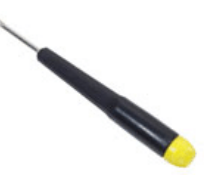

螺絲刀

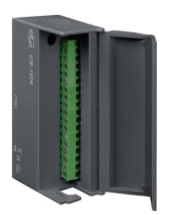

**CN-1824** 

1

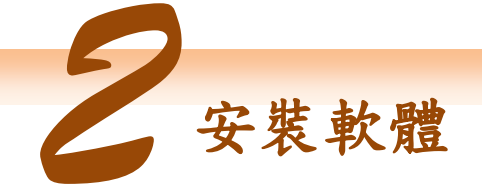

安裝 EIP-2000 Utility:

軟體下載位置: Fieldbus\_CD:\EtherNetIP\remote-io\EIP-2019\Utility

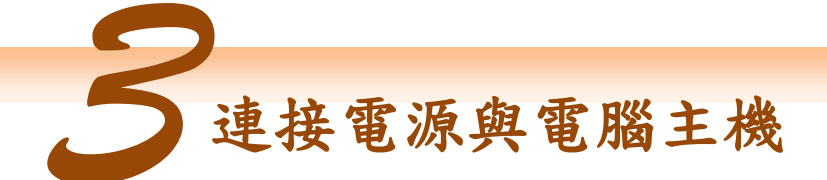

- 1. 確認您 PC 的網路設定正確且可運作。
- 確認您 PC 上作業系統及防毒軟體的防火牆都已關閉,否則步驟四的 "Network Scan" 可能無法正確找到 EIP-2000。(請與您的系統管理員確認)
- 3. 確認 FW/OP 開闢是在 OP 位置上,參考圖 3-1。.

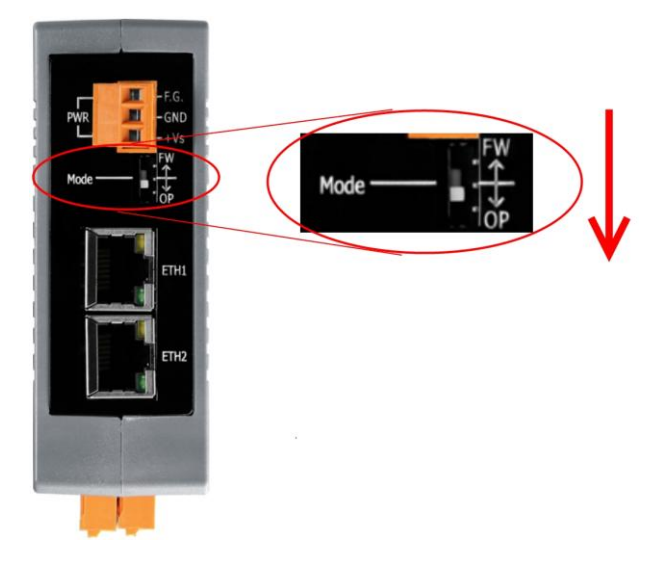

圖 3-1 Mode Switch 選擇開關

 將 EIP-2000 與 PC 連接至同一個集線器或同一個子網域,然後供電開機啟動 EIP-2000,參考圖 3-2。

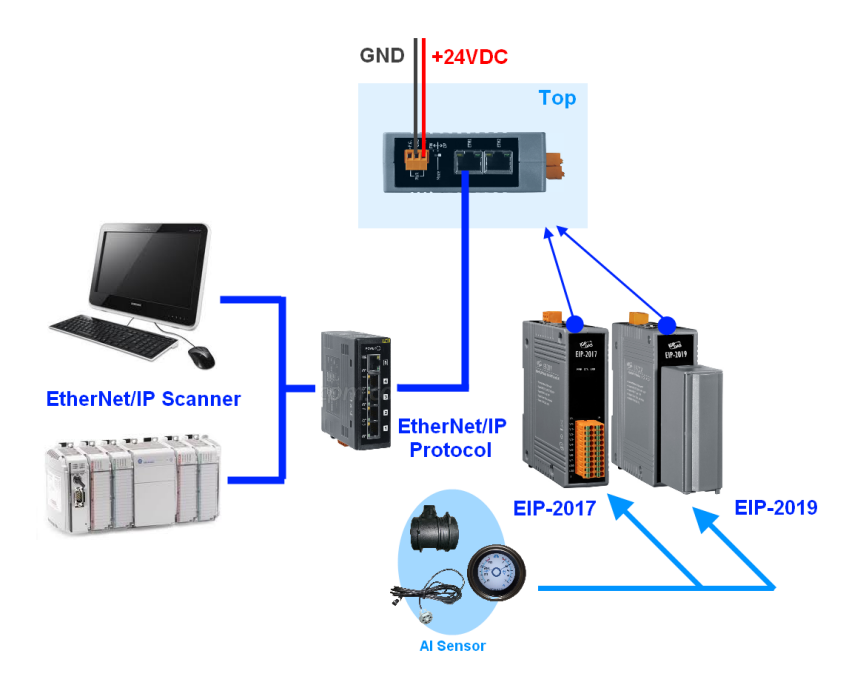

圖 3-2 EIP-2000 模組接線安裝

## EIP-2019 快速入門指南

#### 5. I/O connector - EIP-2019

I. D-Sub

| Pin   | Terminal | $\sim$                | No.    | Pin   |
|-------|----------|-----------------------|--------|-------|
| +5V   | 01       | •                     |        |       |
| CJC   | 02       | • •                   | 14     | AGND  |
| CH 0- | 03       | • •                   | 15     | CH 0+ |
| CH 1- | 04       | •                     | 16     | CH 1+ |
| CH 2- | 05       | •                     | 17     | CH 2+ |
| СН 3- | 06       | ••                    | 18     | CH 3+ |
|       | 07       | •                     | 19     | CH 4+ |
|       | 08       | •                     | 20     | CH 5+ |
|       | 00       | •                     | 21     | CH 6+ |
|       | 10       | •                     | 22     | CH 7+ |
| Сп/-  | 10       | ••                    | 23     | N.C.  |
| N.C.  | 11       | ••                    | 24     | N.C.  |
| N.C.  | 12       | ••                    | 25     | N.C.  |
| N.C.  | 13       | $\mathbf{\mathbf{O}}$ | SHIELD | F.G.  |
|       |          |                       |        |       |
|       |          |                       |        |       |
|       |          |                       |        |       |

II. CN-1824

| Pin | Description |
|-----|-------------|
| 01  | CH0+        |
| 02  | CH0-        |
| 03  | CH1+        |
| 04  | CH1-        |
| 05  | CH2+        |
| 06  | CH2-        |
| 07  | CH3+        |
| 08  | CH3-        |
| 09  | CH4+        |
| 10  | CH4-        |
| 11  | CH5+        |
| 12  | CH5-        |
| 13  | CH6+        |
| 14  | CH6-        |
| 15  | CH7+        |
| 16  | CH7-        |
| 17  | AGND        |
| 18  | AGND        |

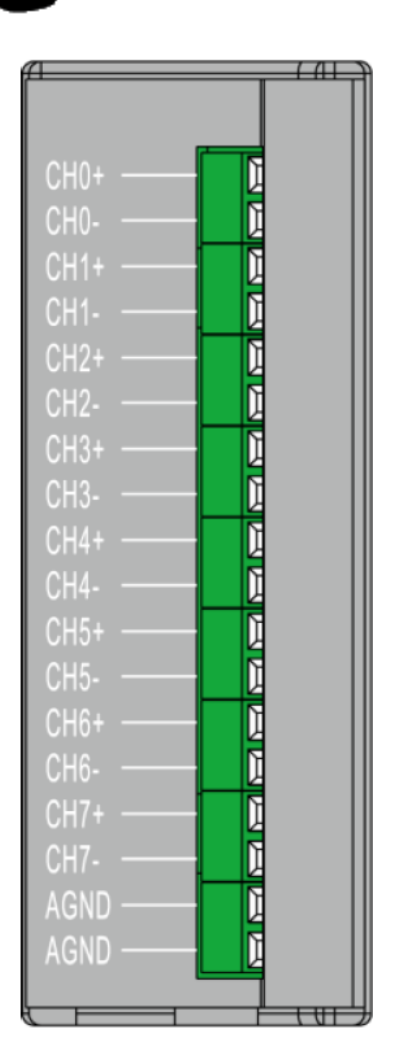

#### III. I/O Wire Connection

| Voltage Input             | Thermocouple Input |
|---------------------------|--------------------|
| mV/V + V □⊖ CH+<br>□⊖ CH- | + - CH+ CH- CH-    |

EIP-2000 Utility

- 1. 雙擊桌面上 EIP-2000 Utility 捷徑圖示。
- 2. 單擊"Network Scan" 按鈕來搜尋您的 EIP-2000 系列模組,參考圖 4-1。

|   | Netw | vork Scan   |         |               |                         |
|---|------|-------------|---------|---------------|-------------------------|
| Γ |      | Module Name | Version | IP            | Descripition            |
|   | ► 1  | EIP_2019    | 1.1     | 192.168.255.1 | 8-ch Thermocouple Input |
|   |      |             |         |               |                         |

圖 4-1 EIP-2000 Utility 模組掃描

- 點擊下方裝置列表中的 EIP-2000 模組名稱,開啟 EIP-2000 的設定與測試介面。每個 EIP-2000 系列模組都有各自的設定與測試介面,參考圖 4-2:
  - (1) 使用者可以點擊"Analog Input Status"介面中的 Type Code 下拉式選單來選擇通道的量測範圍。
  - (2) 在"AI Parameters"介面中,使用者可以選擇濾波器的種類,模組提供了 50Hz 及 60Hz 兩種濾波器選項。Utility 也提供了兩種 AI 表示方式,分別為工程單位 (Engineer)顯示以及十六進制(Hex)顯示方式。
  - (3) 在"CJC Settings"介面中,使用者可以選擇開啟或關閉冷接點補償(CJC)功能, 並提供 CJC Offset 給使用者調整 CJC 補償誤差。
  - (4) 完成"Network Settings"設定後,按下"Update Network Settings"按鈕來更新設定,模組將會自動重開。

### EIP-2019 快速入門指南

| 🏘 Configuration for H  | 🖗 Configuration for EIP_2019 Module Version:1.1(2013/11/5) |           |                                   |                                     |  |  |  |
|------------------------|------------------------------------------------------------|-----------|-----------------------------------|-------------------------------------|--|--|--|
| é nolo a Japant Statua | E (1)                                                      | EIP-2019  | 9                                 | Firmware Version:<br>2013/11/5 v1.1 |  |  |  |
| Select All Chan        | ( <b>1</b> )<br>mel                                        | Type Code | CJC Offset                        |                                     |  |  |  |
| 🕑 СНО 0.065            | 5 mV                                                       | +/-15mV 💌 | 0                                 | AI Paremeters (2)                   |  |  |  |
| ✓ CH1 -0.03            | } mV                                                       | +/-15mV 💌 | 0                                 | Filter 50Hz                         |  |  |  |
| CH2 0.07               | 8 mV                                                       | +/-15mV 🗸 | 0                                 | Break Detect                        |  |  |  |
| 🔽 СНЗ -0.03            | 35 mV                                                      | +/-15mV 🗸 | 0                                 | CIC Settings (3)                    |  |  |  |
| ✓ CH4 0.075            | 5 mV                                                       | +/-15mV 💌 | 0                                 | ✓ CJC 29.2                          |  |  |  |
| 🗹 СНЗ -0.03            | 32 m∛                                                      | +/-15mV 💌 | 0                                 |                                     |  |  |  |
| 🗹 СН6 0.076            | 5 mV                                                       | +/-15mV 🔽 | 0                                 | CJC Increment                       |  |  |  |
| ✓ CH7 -0.02            | 27 mV                                                      | +/-15mV 🗸 | 0                                 |                                     |  |  |  |
| Network Settings       | 4)                                                         |           | Module Status                     |                                     |  |  |  |
| MAC Address            | 00-0D-E0-80-                                               | -00-14    |                                   | Save                                |  |  |  |
| Address Type           | Static IP                                                  | *         | EIP connection<br>(12-04 06:02.54 | success. Log                        |  |  |  |
| Static IP Address      | 192 168 2                                                  | 55 1      |                                   | Clear                               |  |  |  |
| Subnet Mask            | 255 255 0                                                  | 0         |                                   | Log                                 |  |  |  |
| Default Gateway        | 192 168 0                                                  | 1         | Setting Files                     |                                     |  |  |  |
| Update N               | etwork Settin                                              | gs        | Load<br>File File                 | Exit                                |  |  |  |

圖 4-2 EIP-2000 Utility 模組操作介面

4. EIP-2000 網路設定及 LED 燈號顯示可參考表 4-1 及表 4-2。

#### 表 4-1 EIP-2000 模組網路參數設定

| 網路設定                                          |               |  |  |  |  |
|-----------------------------------------------|---------------|--|--|--|--|
| 項目                                            | 設定參數(預設值)     |  |  |  |  |
| IP                                            | 192.168.255.1 |  |  |  |  |
| Gateway                                       | 192.168.0.1   |  |  |  |  |
| Mask 255.255.0.0                              |               |  |  |  |  |
| 相關內交請參昭 FIP-2000 使用去手册的"421 Network Settings" |               |  |  |  |  |

表 4-2 EIP-2017 及 EIP-2019 模組 LED 指示燈

| LED 指示燈       |                      |                    |  |  |  |
|---------------|----------------------|--------------------|--|--|--|
| LED           | LED 狀態               | 說明                 |  |  |  |
| Power LED     | 恆亮                   | 模組處於 Run mode.     |  |  |  |
|               | 每秒閃爍                 | 模組處於 Init mode.    |  |  |  |
| Status LED    | 恆亮                   | EtherNet/IP 未建立連線. |  |  |  |
|               | 每秒閃爍                 | EtherNet/IP 已連線.   |  |  |  |
|               | 每 300ms 閃爍           | EtherNet/IP 連線中斷.  |  |  |  |
|               | 每 100ms 閃爍           | 模組即將重開             |  |  |  |
| Error LED     | 亮/閃爍                 | AI輸入狀態超出臨界值        |  |  |  |
|               | 暗                    | AI輸入狀態未超出臨界值       |  |  |  |
| 相關內容請參照 EIP-2 | 2000使用者手册的"4.2.2 Dig | ital Settings"     |  |  |  |

# EIP-2019 快速入門指南

5 如何與 Allen-Bradley PLC 連線?

1. 開啟 AB PLC 控制整合介面 RSLogix 5000 並新增專案。

| File | Edit | View | Search | Logic | $\underline{\mathbf{C}}$ ommunications | Tools | Window | Help |
|------|------|------|--------|-------|----------------------------------------|-------|--------|------|
|      |      |      | 5 8    | Pa 6  |                                        |       |        |      |
| NO   | Thro | ller | 0- 0   | RUN   |                                        |       |        |      |

#### 2. 選擇 PLC type 並新增專案名稱。

| Vendor:             | Allen-Bradley                          |   |        |
|---------------------|----------------------------------------|---|--------|
| <u>T</u> ype:       | 1769-L32E CompactLogix5332E Controller | - | ОК     |
| Re <u>v</u> ision:  | 17 💌                                   |   | Cancel |
|                     | F Bedundancy Enabled                   |   | Help   |
| Na <u>m</u> e:      | EIP-2000                               |   |        |
| Description:        |                                        | ~ |        |
|                     |                                        | ~ |        |
| Chassis Type        | (none)                                 | * |        |
| Slgt                | 0 📑 Safety Partner Slot.               |   |        |
| Cr <u>e</u> ate In: | C:\RSLogix 5000\Projects\EIP-2000      | _ | Browse |

圖 5-2 新增專案名稱

3. 於 Ethernet 項目中新增新模組。

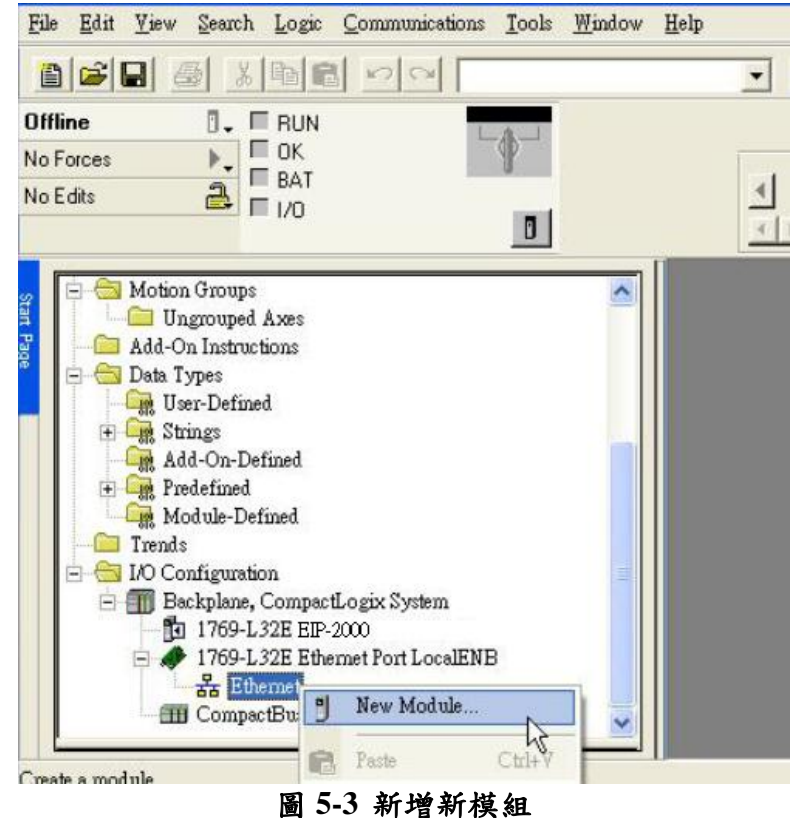

4. 在模組選項中選擇 Communications 底下的 ETHERNET-MODULE。

| Provide       Description       Vendor         Image: Division in the second second seco                                                                       |                                                  | Description                                                                      | Vandar                                                                                                    |
|----------------------------------------------------------------------------------------------------|--------------------------------------------------|----------------------------------------------------------------------------------|----------------------------------------------------------------------------------------------------|
| Digital       Provide         Drives       HMI         Select Module       Description       Vendor         Allen-Bradle       1768-ENEL/A       1768 10/100 Mbps Ethernet Bridge, Twisted-Pair Media       Allen-Bradle         1768-ENEL/A       1768 10/100 Mbps Ethernet Bridge, Twisted-Pair Media       Allen-Bradle         1769-L23E-DB1 E.       10/100 Mbps Ethernet Port on CompactLogix5323E-QB1       Allen-Bradle         1769-L23E-DB1 E.       10/100 Mbps Ethernet Port on CompactLogix5323E-QB1       Allen-Bradle         1769-L32E Etherne.       10/100 Mbps Ethernet Port on CompactLogix5323E-QB1       Allen-Bradle         1769-L32E Etherne.       10/100 Mbps Ethernet Port on CompactLogix5332E       Allen-Bradle         1769-L32E Home.       10/100 Mbps Ethernet Port on CompactLogix5335E       Allen-Bradle         1788-ENZDNA       1788 10/100 Mbps Ethernet Bridge, Twisted-Pair Media       Allen-Bradle         1788-ENZDNA       1788 10/100 Mbps Ethernet Adapter, Twisted-Pair Media       Allen-Bradle         1788-ENZDNA       1788 10/100 Mbps Ethernet Port on DriveLogix5730       Allen-Bradle         1789-LENT/A       1794 10/100 Mbps Ethernet Port on DriveLogix5730       Allen-Bradle         1794-AENT/B       1794 10/100 Mbps Ethernet Port on DriveLogix5730       Allen-Bradle         ETHERNET-MO.       Generic Ethernet/MCPCIP Bridge <th>MOU OLE</th> <th>Description</th> <th>Vendor</th>                                                                                                    | MOU OLE                                          | Description                                                                      | Vendor                                                                                                    |
| Drives       Prives         B Drives       HMI         Select Module       Description       Vendor         1768-ENET/A       1768 10/100 Mbps Ethemet Bridge, Twisted-Pair Media       Allen-Bradle         1769-L23E OB1 E.       10/100 Mbps Ethemet Port on CompactLogix5323E-QB1       Allen-Bradle         1769-L23E OB1 E.       10/100 Mbps Ethemet Port on CompactLogix5323E-QB1       Allen-Bradle         1769-L23E DB1 E.       10/100 Mbps Ethemet Port on CompactLogix5323E-QB1       Allen-Bradle         1769-L32E Etheme.       10/100 Mbps Ethemet Port on CompactLogix5332E       Allen-Bradle         1769-L35E Etheme.       10/100 Mbps Ethemet Port on CompactLogix5335E       Allen-Bradle         1788-EN2DNA       1788 10/100 Mbps Ethemet Bridge, Twisted-Pair Media       Allen-Bradle         1788-EN2DNA       1788 10/100 Mbps Ethemet Bridge, Twisted-Pair Media       Allen-Bradle         1788-EN2DNA       1788 10/100 Mbps Ethemet Proton DriveLogix5730       Allen-Bradle         1788-EWEB/A       1788 10/100 Mbps Ethemet Porton DriveLogix5730       Allen-Bradle         1794-AENT/B       1794 10/100 Mbps Ethemet Porton DriveLogix5730       Allen-Bradle         1794-AENT/B       1794 10/100 Mbps Ethemet Porton DriveLogix5730       Allen-Bradle         1794-AENT/B       1794 10/100 Mbps Ethemet Porton DriveLogix5730       Allen-Bradle     <                                                                                                    | Digital                                          |                                                                                  |                                                                                                    |
| ■ HMI         Select Module         Module       Description       Yendor         1768-ENET/A       1768 10/100 Mbps Ethemet Bridge, Twisted-Pair Media       Allen-Bradle         1769-L23E OBI E       1768 10/100 Mbps Ethemet Port on CompactLogix5323E-QBI       Allen-Bradle         1769-L23E OBI E       10/100 Mbps Ethemet Port on CompactLogix5323E-QBF.       Allen-Bradle         1769-L32E Heme.       10/100 Mbps Ethemet Port on CompactLogix5323E-QBF.       Allen-Bradle         1769-L32E Heme.       10/100 Mbps Ethemet Port on CompactLogix5332E       Allen-Bradle         1769-L32E Breme.       10/100 Mbps Ethemet Port on CompactLogix5332E       Allen-Bradle         1769-L32E Heme.       10/100 Mbps Ethemet Port on CompactLogix5332E       Allen-Bradle         1789-EN2DNA       1788 10/100 Mbps Ethemet Bridge, Twisted-Pair Media       Allen-Bradle         1788-ENEDTA       1788 10/100 Mbps Ethemet Adapter, Twisted-Pair Media       Allen-Bradle         1794-AENT/A       1794 10/100 Mbps Ethemet Port on DriveLogix5730       Allen-Bradle         1794-AENT/B       10/100 Mbps Ethemet Port on DriveLogix5730       Allen-Bradle         Drivelogix5730 Eth.       IOHON Mbps Ethemet Port on DriveLogix5730       Allen-Bradle         ETHERNET-MO.       Generic Ethemet Module       Allen-Bradle         Numerouthethethethethethethethe                                                                                                    | + Drives                                         | 2                                                                                |                                                                                                    |
| Select Module       Description       Vendor         1768-ENEDYA       1768 10/100 Mbps Ethernet Bridge, Twisted-Pair Media       Allen-Bradle;         1768-EWEB/A       1768 10/100 Mbps Ethernet Bridge w/Enhanced Web Serv Allen-Bradle;       Allen-Bradle;         1769-L23E-DBFC       10/100 Mbps Ethernet Port on CompactLogix5323E-QBF       Allen-Bradle;         1769-L32E DBFC       10/100 Mbps Ethernet Port on CompactLogix532E-QBF       Allen-Bradle;         1769-L32E DBFC       10/100 Mbps Ethernet Port on CompactLogix5332E       Allen-Bradle;         1769-L32E Enere       10/100 Mbps Ethernet Port on CompactLogix5332E       Allen-Bradle;         1769-L32E Horem       10/100 Mbps Ethernet Port on CompactLogix5332E       Allen-Bradle;         1789-ENZDNA       1788 Ethernet indige, Twisted-Pair Media       Allen-Bradle;         1788-ENET/A       1794 10/100 Mbps Ethernet Bridge, W/Enhanced Web Serv       Allen-Bradle;         1788-ENT/A       1794 10/100 Mbps Ethernet Adapter, Twisted-Pair Media       Allen-Bradle;         1794-AENT/A       1794 10/100 Mbps Ethernet Port on DriveLogix5730       Allen-Bradle;         1794-AENT/B       1794 10/100 Mbps Ethernet Adapter, Twisted-Pair Media       Allen-Bradle;         Drivelogix5730 th       10/100 Mbps Ethernet Port on DriveLogix5730       Allen-Bradle;         ETHERNET-REW       Generic Ethernet Mo                                                                                                    | + HMI                                            |                                                                                  |                                                                                                    |
| Select Module       Description       Vendor         1768-ENEL/A       1768 10/100 Mbps Ethernet Bridge, Twisted-Pair Media       Allen-Bradle;         1768-ENEL/A       1768 10/100 Mbps Ethernet Bridge, WEnhanced Web Serv.       Allen-Bradle;         1769-L23E 0B1 E       10/100 Mbps Ethernet Port on CompactLogix5323E-QB1       Allen-Bradle;         1769-L23E DBPC.       10/100 Mbps Ethernet Port on CompactLogix5323E-QB7.       Allen-Bradle;         1769-L32E Etherne.       10/100 Mbps Ethernet Port on CompactLogix5332E       Allen-Bradle;         1769-L32E Etherne.       10/100 Mbps Ethernet Port on CompactLogix5332E       Allen-Bradle;         1769-L32E Etherne.       10/100 Mbps Ethernet Port on CompactLogix5332E       Allen-Bradle;         1769-Bisse Enversion       10/100 Mbps Ethernet Bridge, Twisted-Pair Media       Allen-Bradle;         1788 ENDTA       1788 10/100 Mbps Ethernet Bridge, Twisted-Pair Media       Allen-Bradle;         1788-ENET/A       1794 10/100 Mbps Ethernet Adapter, Twisted-Pair Media       Allen-Bradle;         1794-AEN T/A       1794 10/100 Mbps Ethernet Port on DriveLogix5730       Allen-Bradle;         1794-AEN T/A       1794 10/100 Mbps Ethernet Adapter, Twisted-Pair Media       Allen-Bradle;         Drivelogix5730 tt       10/100 Mbps Ethernet Port on DriveLogix5730       Allen-Bradle;         ETHERNET-BRM       Generic Ethernet                                                                                                    |                                                  |                                                                                  |                                                                                                    |
| Select Module       Description       Vendor         1768-ENET/A       1768 10/100 Mbps Ethernet Bridge, Twisted-Pair Media       Allen-Bradle;         1768-ENET/A       1768 10/100 Mbps Ethernet Bridge, Twisted-Pair Media       Allen-Bradle;         1768-ENET/A       1768 10/100 Mbps Ethernet Bridge, Twisted-Pair Media       Allen-Bradle;         1769-L23E OBI E       10/100 Mbps Ethernet Port on CompactLogix532E-QBI       Allen-Bradle;         1769-L23E DBFC       10/100 Mbps Ethernet Port on CompactLogix5332E       Allen-Bradle;         1769-L32E Etherne       10/100 Mbps Ethernet Port on CompactLogix5332E       Allen-Bradle;         1769-L32E Etherne       10/100 Mbps Ethernet Port on CompactLogix5332E       Allen-Bradle;         1769-L32E Etherne       10/100 Mbps Ethernet Port on CompactLogix5332E       Allen-Bradle;         1788-ENDT/A       1788 Ethernet to DeviceNet Linking Device       Allen-Bradle;         1788-ENET/A       1788 10/100 Mbps Ethernet Enidge, Twisted-Pair Media       Allen-Bradle;         1794-AENT/A       1794 10/100 Mbps Ethernet Adapter, Twisted-Pair Media       Allen-Bradle;         1794-AENT/A       1794 10/100 Mbps Ethernet Adapter, Twisted-Pair Media       Allen-Bradle;         Drivelogix5730 Eth       10/100 Mbps Ethernet Port on DriveLogix5730       Allen-Bradle;         ETHERNET-REN       Generic EtherNet/IP CIP En                                                                                                    |                                                  |                                                                                  |                                                                                                    |
| Select Module       Description       Vendor         1768-ENET/A       1768 10/100 Mbps Ethernet Bridge, Twisted-Pair Media       Allen-Bradle:         1768-ENET/A       1768 10/100 Mbps Ethernet Bridge, Twisted-Pair Media       Allen-Bradle:         1768-ENET/A       1768 10/100 Mbps Ethernet Bridge w/Enhanced Web Serv.       Allen-Bradle:         1769-L23E-OBE       10/100 Mbps Ethernet Port on CompactLogix5323E-OBE       Allen-Bradle:         1769-L32E Bheme.       10/100 Mbps Ethernet Port on CompactLogix5332E       Allen-Bradle:         1769-L32E Bheme.       10/100 Mbps Ethernet Port on CompactLogix5332E       Allen-Bradle:         1769-L32E Bheme.       10/100 Mbps Ethernet Port on CompactLogix5335E       Allen-Bradle:         1788-EN2DNA       1788 Ethernet bridge, Twisted-Pair Media       Allen-Bradle:         1788-EN2DNA       1788 10/100 Mbps Ethernet Bridge, W/Enhanced Web Serv.       Allen-Bradle:         1788-EWEB/A       1788 10/100 Mbps Ethernet Adapter, Twisted-Pair Media       Allen-Bradle:         1794-AENT/A       1794 10/100 Mbps Ethernet Adapter, Twisted-Pair Media       Allen-Bradle:         Drivelogix5730 Bt.       110/100 Mbps Ethernet Port on DriveLogix5730       Allen-Bradle:         ETHERNET-REV       Generic EtherNet/IP CIP Bridge       Allen-Bradle:         EtherNet/IP       SoftLoexXBIII EtherNet/IP       Allen-Bradle:                                                                                                    |                                                  |                                                                                  |                                                                                                    |
| Select Module       Description       Vendor         1768-ENET/A       1768 10/100 Mbps Ethemet Bridge, Twisted-Pair Media       Allen-Bradle;         1768-ENET/A       1768 10/100 Mbps Ethemet Bridge w/Enhanced Web Serv Allen-Bradle;       1769-L23E QB1 E 10/100 Mbps Ethemet Port on CompactLogix5323E-QB1       Allen-Bradle;         1769-L23E QB1 E 10/100 Mbps Ethemet Port on CompactLogix5323E-QB1       Allen-Bradle;       1769-L33E QB1 10/100 Mbps Ethemet Port on CompactLogix5332E       Allen-Bradle;         1769-L33E Eheme.       10/100 Mbps Ethemet Port on CompactLogix5333E       Allen-Bradle;         1788-ENDZDNA       1788 Ethemet to DeviceNet Linking Device       Allen-Bradle;         1788-ENDZDNA       1788 10/100 Mbps Ethemet Bridge, Twisted-Pair Media       Allen-Bradle;         1788-ENDZDNA       1788 10/100 Mbps Ethemet Bridge, Twisted-Pair Media       Allen-Bradle;         1788-ENDZDNA       1788 10/100 Mbps Ethemet Adapter, Twisted-Pair Media       Allen-Bradle;         1794-AENT/B       1794 10/100 Mbps Ethemet Adapter, Twisted-Pair Media       Allen-Bradle;         Drivelogix5730 Eth.       I0/100 Mbps Ethemet Port on DriveLogix5730       Allen-Bradle;         ETHERNET-MO       Generic Ethernet/IP CIP Bridge       Allen-Bradle;         HitterNet/IP       SoftLogixSHIT EtherNet/IP       Allen-Bradle;         EtherNet/IP       SoftLogixSHIT EtherNet/IP <t< td=""><td></td><td></td><td></td></t<>                                                                                                    |                                                  |                                                                                  |                                                                                                    |
| Module       Description       Vendor         1768-ENET/A       1768 10/100 Mbps Ethernet Bridge, Twisted-Pair Media       Allen-Bradle;         1768-EWEWA       1768 10/100 Mbps Ethernet Bridge, Twisted-Pair Media       Allen-Bradle;         1769-L23E-DB1 E       10/100 Mbps Ethernet Port on CompactLogix5323E-QB1       Allen-Bradle;         1769-L23E-DB1C       10/100 Mbps Ethernet Port on CompactLogix5323E-QB1       Allen-Bradle;         1769-L32E Etherne       10/100 Mbps Ethernet Port on CompactLogix5323E-QB1       Allen-Bradle;         1769-L32E Etherne       10/100 Mbps Ethernet Port on CompactLogix5335E       Allen-Bradle;         1788-ENZDNA       1788 Ethernet to DeviceNet Linking Device       Allen-Bradle;         1788-ENZDNA       1788 Ethernet to DeviceNet Linking Device       Allen-Bradle;         1788-EWEB/A       1788 10/100 Mbps Ethernet Bridge, Twisted-Pair Media       Allen-Bradle;         1788-EWEB/A       1788 10/100 Mbps Ethernet Adapter, Twisted-Pair Media       Allen-Bradle;         1794-AENT/B       1794 10/100 Mbps Ethernet Port on DriveLogix5730       Allen-Bradle;         Drivelogix5730 Bt       10/100 Mbps Ethernet Port on DriveLogix5730       Allen-Bradle;         ETHERNET-MO       Generic Ethernet Module       Allen-Bradle;         EtherNet/P       NottLogixXBIIII EtherNet/P       Allen-Bradle;                                                                                                    | Select Module                                    |                                                                                  |                                                                                                    |
| Module     Description     Vendor       1768-ENET/A     1768 10/100 Mbps Ethernet Bridge, Twisted-Pair Media     Allen-Bradle;       1769-L23E-0B1 E     1768 10/100 Mbps Ethernet Port on CompactLogix5323E-QB1     Allen-Bradle;       1769-L23E-0B1 E     10/100 Mbps Ethernet Port on CompactLogix5323E-QB1     Allen-Bradle;       1769-L32E Etherne.     10/100 Mbps Ethernet Port on CompactLogix5323E-QB1     Allen-Bradle;       1769-L32E Etherne.     10/100 Mbps Ethernet Port on CompactLogix5332E     Allen-Bradle;       1769-L35E Etherne.     10/100 Mbps Ethernet Port on CompactLogix5335E     Allen-Bradle;       1788-EN2DNA     1788 10/100 Mbps Ethernet Port on CompactLogix5335E     Allen-Bradle;       1788-EN2DNA     1788 10/100 Mbps Ethernet Bridge, Twisted-Pair Media     Allen-Bradle;       1788-ENET/A     1788 10/100 Mbps Ethernet Bridge, Twisted-Pair Media     Allen-Bradle;       1788-ENED/A     1788 10/100 Mbps Ethernet Port on DriveLogix5730     Allen-Bradle;       1794-AENT/B     1794 10/100 Mbps Ethernet Adapter, Twisted-Pair Media     Allen-Bradle;       Drivelogix5730 Bt     10/100 Mbps Ethernet Port on DriveLogix5730     Allen-Bradle;       Drivelogix5730 Bt     10/100 Mbps Ethernet Port on DriveLogix5730     Allen-Bradle;       ETHERNET-MO     Generic Ethernet Module     Allen-Bradle;       EtherNet/P     SottLogix28HIII EtherNet/P     Allen-Bradle;    <                                                                                                    |                                                  |                                                                                  |                                                                                                    |
| Provide       Provide       Provide       Provide       Provide       Provide       Allen-Bradle;         1768-EWEB/A       1768 10/100 Mbps Ethermet Bridge, Twisted-Pair Media       Allen-Bradle;       Allen-Bradle;         1769-L23E-DBFC       10/100 Mbps Ethermet Port on CompactLogix5323E-QBF.       Allen-Bradle;         1769-L23E-DBFC       10/100 Mbps Ethermet Port on CompactLogix5323E-QBF.       Allen-Bradle;         1769-L32E Ehreme.       10/100 Mbps Ethermet Port on CompactLogix5332E       Allen-Bradle;         1769-L32E Ehreme.       10/100 Mbps Ethermet Port on CompactLogix5332E       Allen-Bradle;         1769-L32E Ehreme.       10/100 Mbps Ethermet Port on CompactLogix5335E       Allen-Bradle;         1788-EN2DN.4       1788 Ethermet to DeviceNet Linking Device       Allen-Bradle;         1788-ENEDTA       1788 10/100 Mbps Ethermet Bridge, Twisted-Pair Media       Allen-Bradle;         1788-ENED/A       1788 10/100 Mbps Ethermet Bridge, Twisted-Pair Media       Allen-Bradle;         1794-AEN T/A       1794 10/100 Mbps Ethermet Prot on DriveLogix5730       Allen-Bradle;         1794-AEN T/B       1794 10/100 Mbps Ethermet Port on DriveLogix5730       Allen-Bradle;         Drivelogix5730 BL.       10/100 Mbps Ethermet Port on DriveLogix5730       Allen-Bradle;         ETHERNET-MO.       Generic Ethernet Module       Allen-Bradle;                                                                                                    | Module                                           | Description                                                                      | Vendor                                                                                                    |
| Allen-Bradle     Allen-Bradle     A | 1760 END                                         | 1769 10/100 Mbns Ethernet Bridge Twisted Dais Media                              | Allen Dredler                                                                                                    |
| 1769-L23E-OBT E 10/100 Mbps Ethemet Port on CompactLogix5323E-QBT     1769-L23E-OBFC 10/100 Mbps Ethemet Port on CompactLogix5323E-QBF Allen-Bradle;     1769-L33E Etheme 10/100 Mbps Ethemet Port on CompactLogix5335E     1769-L33E Etheme 10/100 Mbps Ethemet Port on CompactLogix5335E     1769-L33E Etheme 10/100 Mbps Ethemet Port on CompactLogix5335E     1769-L33E Etheme 10/100 Mbps Ethemet Port on CompactLogix5335E     1769-L33E Etheme 10/100 Mbps Ethemet Port on CompactLogix5335E     1769-L33E Etheme 10/100 Mbps Ethemet Port on CompactLogix5335E     1769-L38E ENERT 1788 Ethemet DoviceNet Linking Device     1788-ENET/A     1788 10/100 Mbps Ethemet Bridge, Twisted-Pair Media     1788-EWEB/A     1788 10/100 Mbps Ethemet Bridge w/Enhanced Web Serv Allen-Bradle;     1794-AENT/A     1794 10/100 Mbps Ethemet Adapter, Twisted-Pair Media     Drivelogix5730 E 10/100 Mbps Ethemet Adapter, Twisted-Pair Media     Drivelogix5730 E 10/100 Mbps Ethemet Magner, Twisted-Pair Media     Drivelogix5730 E 10/100 Mbps Ethemet Magner, Twisted-Pair Media     Drivelogix5730 E 10/100 Mbps Ethemet Magner, Twisted-Pair Media     Drivelogix5730 E 10/100 Mbps Ethemet Port on DriveLogix5730     ETHERNET-MO Generic EtherNet/IP CIP Bridge     ETHERNET-MO Generic EtherNet/IP CIP Bridge     EtherNet/IP SoftLogixSBUILEtherNet/IP     SoftLogixSBUILEtherNet/IP     Eind Add Favorit      By Category By Vendor Favorites                                                                                                    | 1768-FWF                                         | R/A 1768 10/100 Mbps Ethernet Bridge w/Finhenced Web Serv                        | Allen-Bradley                                                                                                    |
| 1769-L23E-DEPC 10/100 Mbps Ethemet Port on Compact ogix5323E -QBF Allen-Bradle<br>1769-L32E Etheme 10/100 Mbps Ethemet Port on Compact ogix5332E Allen-Bradle<br>1769-L33E Etheme 10/100 Mbps Ethemet Port on Compact ogix5332E Allen-Bradle<br>1788-EN2DNA 1788 Ethemet to DeviceNet Linking Device Allen-Bradle<br>1788-ENET/A 1788 10/100 Mbps Ethemet Bridge, Twisted-Pair Media<br>1788-EWED/A 1788 10/100 Mbps Ethemet Enidge, WEnhaned Web Serv Allen-Bradle<br>1794-AENT/A 1794 10/100 Mbps Ethemet Adapter, Twisted-Pair Media<br>Drivelogix5730 Et 10/100 Mbps Ethemet Port on DriveLogix5730 Allen-Bradle<br>ETHERNET-RO Generic EtherNet/IP CIP Enidge Allen-Bradle<br>EtherNet/IP SoftLoexSBUILEtherNet/IP Allen-Bradle<br>Malen-Bradle<br>Eind Add Favorite<br>Eind Add Favorite<br>Eind Add Favorite                                                                                                    | 1769-1.235                                       | OBLE 10/100 Mhrs Ethemet Port on CompactLogiv5323E-OB1                           | Allen-Bradley                                                                                                    |
| 1769-L32E Brheme.       10/100 Mbps Ethemet Port on CompactLogix5332E       Allen-Bradle         1769-L35E Eheme.       10/100 Mbps Ethemet Port on CompactLogix5335E       Allen-Bradle         1788-EN2DNA       1788 Ethemet to DeviceNet Linking Device       Allen-Bradle         1788-EN2DNA       1788 10/100 Mbps Ethemet Bridge, Twisted-Pair Media       Allen-Bradle         1788-EWEP/A       1788 10/100 Mbps Ethemet Bridge, Twisted-Pair Media       Allen-Bradle         1788-EWEP/A       1788 10/100 Mbps Ethemet Bridge, Wishd-Pair Media       Allen-Bradle         1794-AENT/A       1794 10/100 Mbps Ethemet Adapter, Twisted-Pair Media       Allen-Bradle         1794-AENT/B       1794 10/100 Mbps Ethemet Port on DriveLogix5730       Allen-Bradle         Privelogix5730 Bt.       10/100 Mbps Ethemet Port on DriveLogix5730       Allen-Bradle         ETHERNET-MO.       Generic Ethernet/IP CIP Bridge       Allen-Bradle         ETHERNET-MO.       Generic Ethernet/Module       Allen-Bradle         KtherNet/IP       SoftLogixSHITH EtherNet/IP       Allen-Bradle         By Category       By Vendor       Favorites       Midd                                                                                                    | 1769-L23E                                        | -DBFC 10/100 Mhps Ethernet Port on CompactLogitS323E-OBF                         | Allen-Bradley                                                                                                    |
| 1769-L35E Eneme       10/100 Mbps Ethemet Port on CompactLogix5335E       Allen-Bradle         1788-EN2DNA       1788 Ethemet to DeviceNet Linking Device       Allen-Bradle         1788-EN2DNA       1788 10/100 Mbps Ethemet Bridge, Twisted-Pair Media       Allen-Bradle         1788-EWED/A       1788 10/100 Mbps Ethemet Bridge, Twisted-Pair Media       Allen-Bradle         1788-EWED/A       1788 10/100 Mbps Ethemet Bridge, Twisted-Pair Media       Allen-Bradle         1794-AEN T/A       1794 10/100 Mbps Ethemet Adapter, Twisted-Pair Media       Allen-Bradle         1794-AEN T/B       1794 10/100 Mbps Ethemet Port on DriveLogis/5730       Allen-Bradle         Drivelogis/5730 BL       10/100 Mbps Ethemet Port on DriveLogis/5730       Allen-Bradle         ETHERNET-BRU       Generic EtherNet/IP CIP Bridge       Allen-Bradle         ETHERNET-BRU       Generic EtherNet/IP CIP Bridge       Allen-Bradle         EtherNet/IP       SoftLogis/SHULEtherNet/IP       Allen-Bradle         By Category       By Vendor       Favorites       Eind       Add Favorit                                                                                                    | -1769-L32E                                       | Heheme 10/100 Mbps Ethemet Port on CompactLogix5332E                             | Allen-Bradley                                                                                                    |
| 1788-EN2DNA       1788 Ethernet to DeviceNet Linking Device       Allen-Bradle         1788-ENET/A       1788 10/100 Mbps Ethernet Bridge, Twisted-Pair Media       Allen-Bradle         1788-ENET/A       1788 10/100 Mbps Ethernet Bridge w/Enhanced Web Serv.       Allen-Bradle         1788-ENT/A       1798 10/100 Mbps Ethernet Bridge w/Enhanced Web Serv.       Allen-Bradle         1794-AENT/A       1794 10/100 Mbps Ethernet Adapter, Twisted-Pair Media       Allen-Bradle         1794-AENT/B       1794 10/100 Mbps Ethernet Adapter, Twisted-Pair Media       Allen-Bradle         Drivelogix5730 Et.       10/100 Mbps Ethernet Port on DriveLogix5730       Allen-Bradle         ETHERNET-BRN       Generic Ethernet Module       Allen-Bradle         ETHERNET-MO.       Generic Ethernet Module       Allen-Bradle         EtherNet/P       SoftLogix58000 Ethernet/PC       Allen-Bradle         Image:       Eind       Add Favorit         By Category       By Vendor       Favorites                                                                                                    | 1769-L35E                                        | Eheme., 10/100 Mbps Ethemet Port on CompactLogix5335E                            | Allen-Bradley                                                                                                    |
| 1788-ENBT/A       1788 10/100 Mbps Ethernet Bridge, Twisted-Pair Media       Allen-Bradle         1788-EWEE/A       1788 10/100 Mbps Ethernet Bridge, Twisted-Pair Media       Allen-Bradle         1794-AENT/A       1794 10/100 Mbps Ethernet Adapter, Twisted-Pair Media       Allen-Bradle         1794-AENT/B       1794 10/100 Mbps Ethernet Adapter, Twisted-Pair Media       Allen-Bradle         1794-AENT/B       1794 10/100 Mbps Ethernet Adapter, Twisted-Pair Media       Allen-Bradle         Drivelogix5730 th       10/100 Mbps Ethernet Port on DriveLogix5730       Allen-Bradle         ETHERNET-BRY       Generic EtherNet/IP CIP Bridge       Allen-Bradle         ETHERNET-MO       Generic EtherNet/IP CIP Bridge       Allen-Bradle         EtherNet/IP       NottLogix28000 EtherNet/IP       Allen-Bradle         By Category       By Vendor       Favorites       Allen Add Favorite                                                                                                    | 1788-EN2I                                        | DNA 1788 Ethernet to DeviceNet Linking Device                                    | Allen-Bradley                                                                                                    |
| 1788-EWEB/A       1788 10/100 Mbps Ethernet Bridge w/Enhanced Web Serv Allen-Bradle;         1794-AENT/A       1794 10/100 Mbps Ethernet Adapter, Twisted-Pair Media         1794-AENT/B       1794 10/100 Mbps Ethernet Adapter, Twisted-Pair Media         1794-AENT/B       1794 10/100 Mbps Ethernet Adapter, Twisted-Pair Media         Drivelogis/S730 Eth.       1/100 Mbps Ethernet Poir to DriveLogis/S730         ETHERNET-RKU       Generic EtherNet/IP CIP Bridge         ETHERNET-MO       Generic EtherNet/IP         Allen-Bradle;       Allen-Bradle;         Allen-Bradle;       Allen-Bradle;         EtherNet/IP       SoftLogis/S8000 EtherNet/IP         Allen-Bradle;       Allen-Bradle;         Eind       Add Favorit         By Category       By Vendor         Favorites       OK                                                                                                    | 1788-ENB                                         | T/A 1788 10/100 Mbps Ethernet Bridge, Twisted-Pair Media                         | Allen-Bradley                                                                                                    |
| I794-AEN T/A     1794 10/100 Mbps Ethernet Adapter, Twisted-Pair Media     1794-AEN T/B     1794 10/100 Mbps Ethernet Adapter, Twisted-Pair Media     Drivelogis5730 Bt 10/100 Mbps Ethernet Port on DriveLogis5730     ETHERNET-RO     Generic Ethernet/P CIP Bridge     ETHERNET-MO     Generic Ethernet/P CIP Bridge     EtherNet/IP     SoftLogisSBUILEtherNet/IP     Eind     Allen-Bradle     Eind     Add Favorite     By Category     By Vendor     Favorites                                                                                                    | - 1788-EWE                                       | B/A 1788 10/100 Mbps Ethemet Bridge w/Enhanced Web Serv.                         | . Allen-Bradley                                                                                                    |
| 1794-AEN T/B     1794 10/100 Mbps Ethemet Adapter, Twisted-Pair Media     Allen-Bradle;       Drivelogis/5730 Bt     10/100 Mbps Ethemet Port on DriveLogis/5730     Allen-Bradle;       ETHERNET-REG     Generic EtherNet/IP CIP Bridge     Allen-Bradle;       ETHERNET-MO     Generic EtherNet/IP     Allen-Bradle;       KitherNet/IP     SoftLogis/SPRILLEtherNet/IP     Allen-Bradle;       Eind                                                                                                    | - 1794-AEN                                       | T/A 1794 10/100 Mbps Ethernet Adapter, Twisted-Pair Media                        | Allen-Bradley                                                                                                    |
| DriveLogix5730 H 10/100 Mbps Ethernet Port on DriveLogix5730     Allen-Bradle:     ETHERNET-BRO Generic EtherNet/P Cl P Bridge     EtherNet/P SoftLogix58101 EtherNet/P     Allen-Bradle:     Eind Add Favorite     By Category By Vendor Favorites                                                                                                    | 1794-AEN                                         | T/B 1794 10/100 Mbps Ethernet Adapter, Twisted-Pair Media                        | Allen-Bradley                                                                                                    |
|                                                                                                    | Drivelogiy                                       | 5730 Bt., 10/100 Mbps Ethemet Port on DriveLogix5730                             | Allen-Bradley                                                                                                    |
|                                                                                                    | Direiogia                                        | T-BKW Generic EtherNet/IP CIP Bridge                                             | Allen-Bradley                                                                                                    |
| By Category     By Vendor     Favorites                                                                                                    | ETHERNE                                          |                                                                                  | State of the local division of the local division of the local div |
| Eind Add Favorites                                                                                                    | ETHERNE                                          | T-MO Generic Ethernet Module                                                     | Allen-Bradley                                                                                                    |
| Eind     Add Favorit       By Category     By Vendor     Favorites                                                                                                    | ETHERNE<br>ETHERNE<br>EtherNet/IP                | T-MO Generic Ethernet Module<br>SottLogradBIII EtherNet/IP                       | Allen-Bradley<br>Allen-Bradley                                                                                                    |
| By Category By Vendor Favorites                                                                                                    | ETHERNE<br>ETHERNE<br>EtherNet/IF                | T-MO Generic Ethernet Module<br>SottLoexSHIII EtherNet/IP                        | Allen-Bradley<br>Allen-Bradley                                                                                                    |
| By Category By Vendor Favorites                                                                                                    | ETHERNE<br>ETHERNE<br>RiberNet/IF                | T-MO Generic Ethernet Module<br>SottLoenx 28101 EtherNet/IP                      | Allen-Bradley                                                                                                    |
|                                                                                                    | ETHERNE<br>ETHERNE<br>BiberNet/IF                | T-MO Generic Ethernet Module<br>SottLoerxXXIIII EtherNet/IP                      | Allen-Bradley                                                                                                    |
| OK N Canad Hala                                                                                                    | ETHERNE<br>ETHERNE<br>KiberNet/IF                | T-MO Generic Ethernet Module SottLoerxXBUIL EtherNet/IP Eind Eind                | Allen-Bradley<br>Allen-Bradley<br>Add Favorite                                                                                                    |
|                                                                                                    | ETHERNE<br>ETHERNE<br>EtherNet/IF<br>By Category | T-MO Generic Ethemet Module SottLoerxXBIIII EtherNet/IP Eind By Vendor Favorites | Allen-Bradley<br>Allen-Bradley                                                                                                    |

圖 5-4 IO 選擇 ETHERNET-MODULE

5. 設定新模組參數,新增模組輸出與輸入長度必須與 EIP-2019 模組 I/O 資料長度一致,資料輸入的長度必須為 41bytes 而輸出的長度必須為 23 bytes, EIP-2019 的 I/O 資料長度如表 5-1, Instance ID 如表 5-2。

| 'ype:<br>/endor:<br><sup>p</sup> arent:                 | ETHERNET-MODULE Gene<br>Allen-Bradley<br>LocalENB      | ric Ethernet Module                                |                              |             |
|---------------------------------------------------------|--------------------------------------------------------|----------------------------------------------------|------------------------------|-------------|
| la <u>m</u> e:<br>)escri <u>p</u> tion:                 | EIP-2000                                               | Connection Par                                     | Assembly<br>Instance:<br>101 | Size:       |
| Comm <u>F</u> orma<br>- Address / I<br>• IP <u>A</u> dd | t: Data - SINT<br>Host Name<br>ress: 192 - 168 - 255 - | Configuration:     Status Input:     Status Output |                              | 0 * (8-bit) |

圖 5-5 EIP-2019 模組參數設定

| Data Assembly          | Byte count | Description                                                        |  |
|------------------------|------------|--------------------------------------------------------------------|--|
|                        |            | $1^{st} \sim 16^{th}$ Byte: AI status(AI0~AI7).                    |  |
|                        |            | $17^{\text{th}} \sim 18^{\text{th}}$ Byte: The broken wire status. |  |
|                        |            | $19^{\text{th}} \sim 20^{\text{th}}$ Byte: CJC status.             |  |
|                        |            | $21^{\text{st}} \sim 28^{\text{th}}$ Byte: AI type code(AI0~AI7).  |  |
| Input Assembly         | 41         | 29 <sup>th</sup> Byte: AI filter status.                           |  |
| input fisseniory       | 11         | 30 <sup>th</sup> Byte: AI representation.                          |  |
|                        |            | 31 <sup>st</sup> Byte: Wire break detector.                        |  |
|                        |            | 32 <sup>nd</sup> Byte: CJC switch.                                 |  |
|                        |            | 33 <sup>rd</sup> Byte: CJC increment.                              |  |
|                        |            | $34^{\text{th}} \sim 41^{\text{st}}$ Byte: CJC offset(AI0~AI7).    |  |
|                        |            | 1 <sup>st</sup> Byte: Set value to the module.                     |  |
|                        |            | $2^{nd} \sim 9^{th}$ Byte: Set type code to Ch0~Ch7.               |  |
|                        |            | 10 <sup>th</sup> Byte: Filter selection of AI                      |  |
|                        |            | 11 <sup>st</sup> Byte: Wire break detector                         |  |
| <b>Output Assembly</b> | 23         | 12 <sup>nd</sup> Byte: AI representation                           |  |
|                        |            | 13 <sup>rd</sup> Byte: Select AI channel to be short               |  |
|                        |            | 14 <sup>th</sup> Byte: CJC switch                                  |  |
|                        |            | 15 <sup>th</sup> Byte: CJC increment                               |  |
|                        | -          | 16 <sup>th</sup> ~ 23 <sup>rd</sup> Byte:CJC Offset                |  |

#### 表 5-1 EIP-2019 的 I/O 資料長度

#### 表 5-2 EIP-2000 的 Instance ID 表

| Implicit Message Information of EIP-2000 |                         |                            |
|------------------------------------------|-------------------------|----------------------------|
| Instance                                 | Instance ID             | Data length                |
| Input(T->O)                              | $65_{hex}(101)$         | Depends on modules. e.g.41 |
| Out(O->T)                                | 66 <sub>hex</sub> (102) | Depends on modules. e.g.23 |
| Configuration                            | $64_{hex}(100)$         |                            |